Klick auf <u>Webmail NEU!</u>

| Willkommen bei Windows Live - Mozilla Firefox                 |                                                 |
|---------------------------------------------------------------|-------------------------------------------------|
| Datei Bearbeiten Ansicht Chronik Lesezeichen Extras Hilfe 🏫 🍝 | A C Microsoft Corporation (US)                  |
| 🥣 🥵 Kurzmeldun ಶ Willkom 🗙 🥷 Webmail :: 🔯 BG-Rein - A         | 🖪 MySQL Kon 🎢 BG REIN 📄 Dokumenta 📄 Dokur > 🕂 👘 |
| <b>Q #</b> .                                                  |                                                 |
|                                                               | *                                               |
|                                                               |                                                 |
| Microsoft <sup>®</sup>                                        |                                                 |
| Outlook Live                                                  |                                                 |
| Outlook Live                                                  | Anmelden                                        |
| Outlook Live                                                  | Annelden                                        |
|                                                               |                                                 |
|                                                               | Windows Live ID:                                |
|                                                               | bpeichler@bgrein.at                             |
|                                                               | Kennwort:                                       |
|                                                               | •••••                                           |
|                                                               | Kennwort vergessen?                             |
|                                                               | Angemeldet bleiben                              |
|                                                               |                                                 |
|                                                               | Anmelden                                        |
|                                                               | Nicht Ihr Computer?                             |
|                                                               | Einmalcode für die Anmeldung abrufen            |
| ·                                                             |                                                 |
| x                                                             | 🧶 🔛                                             |

 Anmeldung mit dem Benutzernamen (<u>bpeichler@bgrein.at</u>, <u>VVVSchülerzuname@bgrein.at</u>) und Kennwort

|                                                                                                   |           | x  |
|---------------------------------------------------------------------------------------------------|-----------|----|
| x € -                                                                                             | i Z III 📈 | ** |
|                                                                                                   |           | *  |
|                                                                                                   |           |    |
|                                                                                                   |           |    |
| Öutlook <sup>.</sup> Web App                                                                      |           |    |
|                                                                                                   |           |    |
|                                                                                                   |           |    |
| Wählen Sie die gewünschte Sprache aus.                                                            |           |    |
| Sprache: Deutsch (Osterreich)                                                                     |           |    |
| Zeitzone:                                                                                         |           |    |
| (UTC+01:00) Amsterdam, Berlin, Bern, Rom, Stockholm, Wien                                         |           |    |
|                                                                                                   |           |    |
| OK _                                                                                              |           |    |
| Verbunden mit Microsoft Exchange Server<br>© 2010 Microsoft Corporation. Alle Rechte vorbehalten. |           |    |
|                                                                                                   |           |    |
|                                                                                                   |           |    |
|                                                                                                   |           |    |
|                                                                                                   |           |    |
|                                                                                                   |           | Ψ. |

"Deutsch (Österreich)" Und unter Zeitzone "Amsterdam, ..."

• Klick auf Optionen im rechten oberen Bereich dieser Seite

| 🕘 BPEICHLER@bgrein.at - Outlo          | ook Web App - Mozilla Firefox                         |                                       |
|----------------------------------------|-------------------------------------------------------|---------------------------------------|
| Datei Bearbeiten Ansicht Ch            | aronik Lesezeichen Extras Hilfe 🏫 🗲 🔶 C 🚺 outlook.com | m https://p 🏠 🔹 🚼 🔹 red hat mysql 🛛 🔎 |
| BG Kurzmeldun 0 BPEI                   | CHL 🗙 🧟 Webmail :: 🔯 BG-Rein - A 🍞 MySQL Kon 🁘        | BG REIN Dokumenta Dokur > + -         |
|                                        |                                                       |                                       |
| Outlook Web App                        | E-Mail - Office - Fotos -   MSN -                     | Abmelden BPEICHLER@bgrein.at -        |
| E-Mail > Posteingang 5                 | Element(e)                                            | Person suchen Optionen * ? *          |
| <ul> <li>Favoriten</li> </ul>          | Neu + Löschen + Verschieben + Filter + Anzeigen +     | Optionen ^                            |
| Posteingang                            | Gesamtes Postfach durchsuchen                         | Automatische Antworten festlegen      |
| Gesendete Elemente                     | Unterhaltungen von Datum 👻 Neueste ob                 | en Posteingangsregel erstellen        |
|                                        | Mittwoch                                              | Alle Optionen anzeigen                |
| ▲ BPEICHLER@bgrein.at ■<br>Desteingang | Mathe-Bsp<br>WBENEDIKT@bgrein.at                      | ni Design auswählen                   |
| Entwürfe                               |                                                       |                                       |
| 🔄 Gesendete Elemente                   | Dienstag                                              | - , 🛄 🌌 🌆 🛄 , ran m                   |
| Gelöschte Elemente                     | WBENEDIKT@bgrein.at                                   | Di 🥪 🕵 🎬 🚃                            |
| Junk-E-Mail                            | ✓ test Ø                                              |                                       |
| Notizen                                | WBENEDIKT@bgrein.at                                   | Di 19:03 Von: Microsoft Outlook       |
| 🖻 E-Mail                               | e test 3                                              | Gesendet: Dienstag, 20. Septe         |
| Kalender                               | wdeinebitk I @bgrein.at                               | An: peichler@bgrein.at                |
| Kontakte                               | 2.test<br>WBENEDIKT@bgrein.at                         | Di 18:57                              |
|                                        | -                                                     | <b>•</b>                              |
| x                                      |                                                       |                                       |

• "Alle Optionen anzeigen"

| 🅘 Mein Konto - Outlook Web App -   | Mozilla Firefox                                                  |                                                   |
|------------------------------------|------------------------------------------------------------------|---------------------------------------------------|
| Datei Bearbeiten Ansicht Chroni    | k Lesezeichen Extras Hilfe 🏫 🗲 🔶 🤁 🖼 outlook.com https://pod5101 | 4.out 🚖 🕘 🛃 🗝 red hat mysql 🛛 🔎                   |
| 📴 Kurzmeldung 🖂 Mein Kont          | 🗙 🧝 Webmail :: Wi 🔯 BG-Rein - Ad 💽 MySQL Konfi 🎢 BG REIN         | 📄 Dokumentati 📄 Dokumentati 🕂 🍸                   |
| <b></b>                            |                                                                  |                                                   |
| Outlook Web App                    |                                                                  | Abmelden BPEICHLER@bgrein.at                      |
| E-Mail > Optionen                  |                                                                  | Meine E-Mail 🛛 🗸                                  |
| Konto                              |                                                                  |                                                   |
| E-Mail organisieren                | Mein Konto Verbundene Konten                                     |                                                   |
| Gruppen                            |                                                                  |                                                   |
| Einstellungen                      | Anzeigename: BPFICHLER@bgrein.at                                 | E-Mails aus allen Konten an einem<br>Ort anzeigen |
| Telefon                            | Windows Live ID: BPEICHLER@bgrein.at                             |                                                   |
| Blockieren oder zulassen           | Postfachnutzung                                                  | Personen informieren, dass Sie im                 |
|                                    |                                                                  | Unaud sind                                        |
|                                    | 16.96 KB des Postfachspeicherplatzes werden                      | Informationen zum Senden von                      |
|                                    | senden.                                                          | Direct Push-E-Mail an Ihr<br>Mobiltelefon         |
|                                    | Kontaktnummern                                                   |                                                   |
|                                    | Telefon (geschäftlich):                                          | Outlook mit diesem Konto                          |
|                                    | Mobiltelefon:                                                    | verbinden =                                       |
|                                    | Einstellungen für POP-, IMAP- und SMTP-Zugriff                   | E-Mail weiterleiten                               |
|                                    | 🗉 Bearbeiten                                                     | <b>a</b>                                          |
|                                    |                                                                  | Kennwort ändern                                   |
|                                    | Gefällt es Ihnen? Gefällt es Ihnen nicht?                        | Kontakte aur einem verbandenen                    |
|                                    | Q Uns interessiert Ihre Meinung.                                 | E-Mail-Konto importieren                          |
|                                    | Bitte senden Sie uns Ihr Feedback.                               |                                                   |
| https://pod51014.outlook.com/ecp/P | ersettings/HomePage.aspx?showhelp=false#                         | ( <b>b</b> ) 🖂                                    |
| <u> </u>                           |                                                                  |                                                   |

• Klick im rechten Bereich "E-Mail weiterleiten"

| Verbundene Konten - Outlook                         | Web App - Mozilla Firefox                                                                    | <b>x</b> |
|-----------------------------------------------------|----------------------------------------------------------------------------------------------|----------|
| atei <u>B</u> earbeiten <u>A</u> nsicht <u>C</u> hr | onik Lesezeichen Extras Hilfe 🏫 🔄 🔁 🖼 outlook.com https://pod51014.out 🏫 🕤 🚷 🛪 red hat mysql | ۶        |
| G Kurzmeldung 🔤 Verbund                             | le × 🤗 Webmail :: Wi 🔯 BG-Rein - Ad 🕞 MySQL Konfi 🎢 BG REIN 🔹 Dokumentati                    | +        |
|                                                     |                                                                                              |          |
| Outlook Web App                                     | Abmelden BPEICHLER@bgrei                                                                     | n.at     |
| E-Mail > Optionen                                   | Meine E-Mail                                                                                 | 0 -      |
| Konto                                               |                                                                                              |          |
| E-Mail organisieren                                 | Mein Konto Verbundene Konten                                                                 |          |
| Gruppen                                             |                                                                                              |          |
| Einstellungen                                       | 🐼 Neu 🗉 Details 🗙 🖉                                                                          | -        |
| Telefon                                             | Kontoname                                                                                    |          |
| Blockieren oder zulassen                            | In dieser Ansicht sind keine Elemente zum Anzeigen vorhanden.                                |          |
|                                                     |                                                                                              |          |
|                                                     |                                                                                              |          |
|                                                     |                                                                                              |          |
|                                                     |                                                                                              |          |
|                                                     | o sursuit likuus issussed o                                                                  | _        |
|                                                     | o ausgewanit von insgesamt o                                                                 |          |
|                                                     | Weiterleitung                                                                                | =        |
|                                                     | E-Mail weiterleiten an:                                                                      |          |
|                                                     | beate@peichler.at                                                                            |          |
|                                                     | Kopie weitergeleiteter Nachrichten in Outlook Web App beibehalten                            |          |
|                                                     | 🗸 Weiterleitung starten                                                                      | - [      |
| ps://pod51014.outlook.com/ec                        | p/PersonnectedAccounts.aspx?showhelp=false#                                                  | •        |
|                                                     |                                                                                              | - 🎨 🖥    |

- Im unteren Bereich unter Weiterleitung die Email Adresse, an die die Emails weitergeleitet werden sollen eintragen
- "Kopie der Nachrichten beibehalten" ausklicken
- Klick "Weiterleitung starten"